# 見えるドライブ 運転見守り 各種通知設定、エリア設定方法

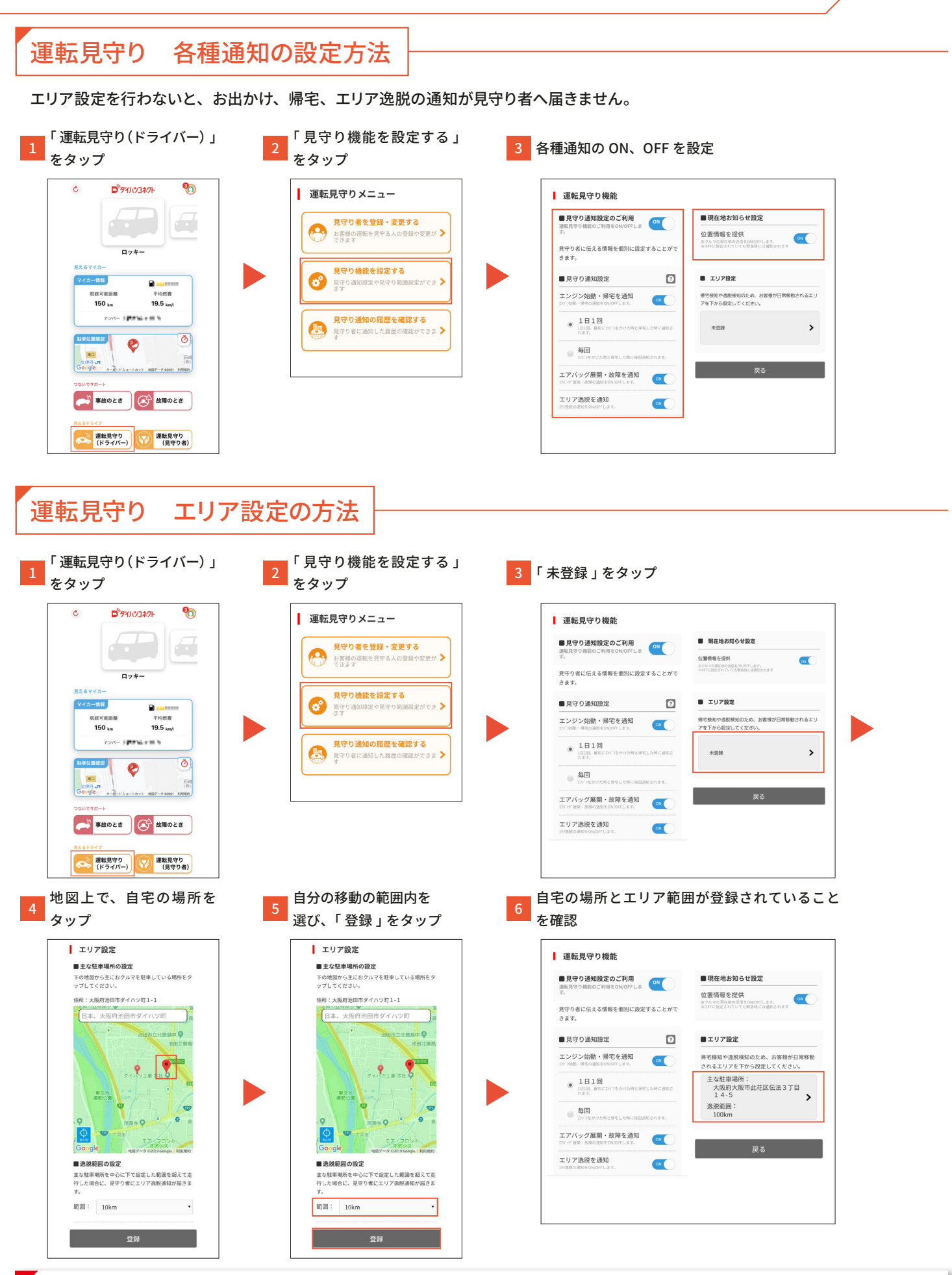

ポイント

本サービスを利用する際は、スマートフォンの GPS 設定を ON にしておく必要があります。

| を運転見守り メンテナン                                                                                                    | レス通知                                                                                                    |                                                                   |
|----------------------------------------------------------------------------------------------------|----------------------------------------------------------------------------------------------------|-------------------------------------------------------------------|
| ■ メンテナンス情報共有<br>メンテナンス情報共有の ON/OFF を                                                                                                    | の設定方法<br><sup>と設定できます。</sup>                                                                                                    |                                                                   |
| 1<br>「運転見守り(ドライバー)」<br>2                                                                                                    | 「見守り機能を設定する」<br>をタップ                                                                                                    | 3<br>の「ON」をタップ                                                    |
| ৫ 🔊 স্প্রমণ্ড 🍖                                                                                                    | <ul> <li>ご ジ ジ ジ</li> <li></li> <li></li></ul> | ・         ・         ・         ・         ・         ×               |
|                                                                                                    | 運転見守りメニュー                                                                                                    | 運転見守り機能                                                           |
|                                                                                                    | 見守り者を登録・変更する           お客様の運転を見守る人の登録や変更ができます                                                                                                    | ■ 見守り通知設定のご利用<br>運転見守り機能のご利用をON/OFFします。                           |
| -tt>                                                                                                    |                                                                                                    | 見守り者に伝える情報を個別に設定することができます。                                        |
| 見えるマイカー                                                                                                    | 見守り機能を設定する           見守り機能を設定する           見守り通知設定が見言の通知設定ができます                                                                                                    | ■見守り通知設定 ⑦                                                        |
| マイカー情報                                                                                                    | 目空り通知の関度を接受する                                                                                                    | エンジン始動・帰宅を通知<br>10% 24局・帰宅の通知をON/OFFします。 (01)                     |
| 航続可能距離 平均燃費<br>358 km 3.7 km/l                                                                                                    | 見守り名に適知した履歴の確認ができます                                                                                                    | ○ 1日1回<br>1日1日、最初にログラをかけた時と時年した時に追知されます。                          |
|                                                                                                    |                                                                                                    | ○ 毎回<br>Dジンをかけた時と帰宅した時に商能感知点れます。                                  |
| 見えるドライブ                                                                                                    |                                                                                                    | エアパッグ展開・故障を通知<br>2パッジ 原用・故障の通知をON/OFFします。                         |
| 2115日 2115日 21550 21550 2150 |                                                                                                    | <b>エリア逸説を通知</b><br>1778歳の通知をON/OFFします。                            |
| ストア情報                                                                                                    |                                                                                                    | <ul> <li>メンテナンス情報共有設定</li> </ul>                                  |
| ダイハツの<br>お店検索     マイストア                                                                                                    |                                                                                                    | メンテナンス情報を共有         ON           メンテナンス時期の共有をON/OFFします         ON |
|                                                                                                    |                                                                                                    | <ul> <li>■スマアシレポート共有設定</li> <li>②</li> </ul>                      |
|                                                                                                    |                                                                                                    | スマアシレポートを共有<br>スマアシレポートの共有をON/OFFします                              |
| □□□□□□□□□□□□□□□□□□□□□□□□□□□□□□□□□□□□                                                                                                    |                                                                                                    | ○ 週間情報のみ<br>町日から過去7日前のスマーケアンスト作数回数を共有します。                         |

### ■ メンテナンス情報の確認方法

ダイハツコネクト対応車載機で設定したメンテナンス時期や、設定距離までの残走行距離などを見守り者と共有できます。

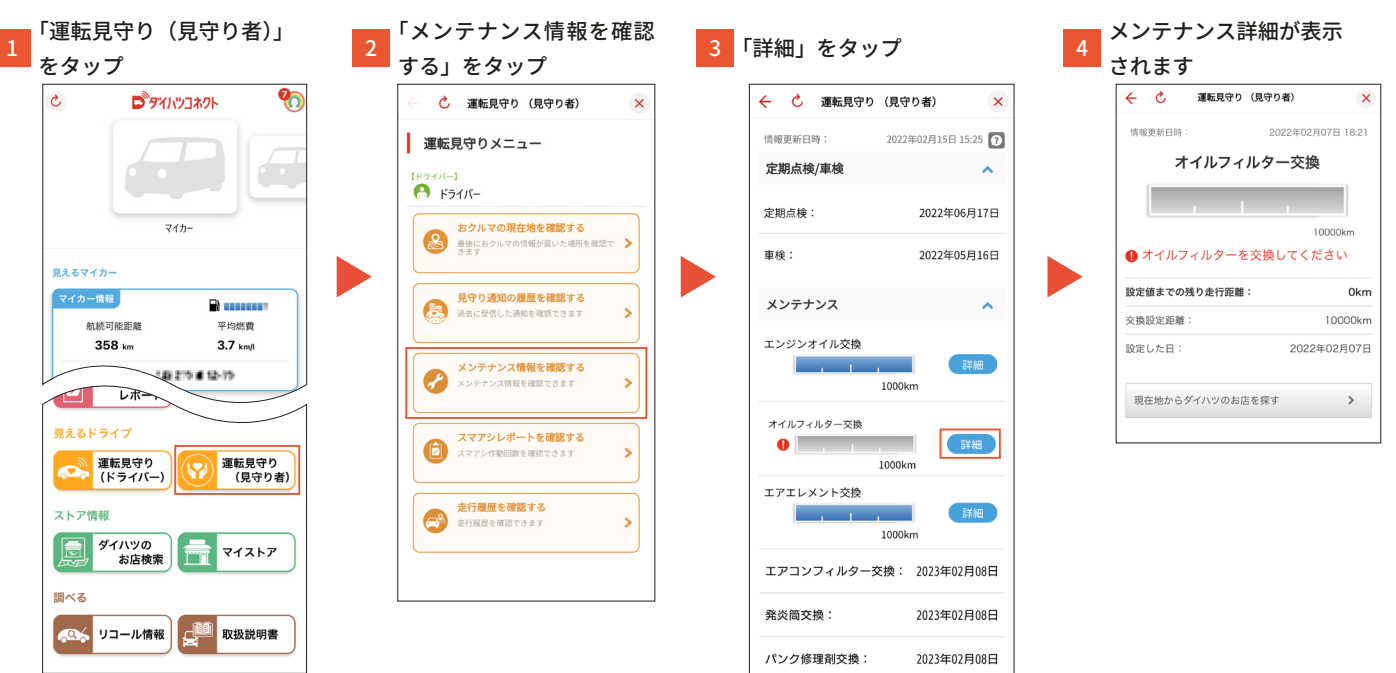

### ■ スマアシレポートの設定方法

スマアシレポート共有の ON/OFF を設定できます。

| C        | D <sup>®</sup> 97117377F         | 🤶 💍 運転見守り(ドライバー) 🗙                                      | ← Ċ 運転見守り (ドライバー) ×                                                       |
|----------|----------------------------------|---------------------------------------------------------|---------------------------------------------------------------------------|
|          |                                  | 運転見守りメニュー                                               | 運転見守り機能                                                                   |
|          |                                  | 見守り者を登録・変更する           お客様の運転を見守る人の登録や変更ができます         > | ■見守り通知設定のご利用<br>運転見守り機能のご利用をON/OFFします。                                    |
|          | マイカー                             |                                                         | 見守り者に伝える情報を個別に設定することができます。                                                |
|          | <i>"""</i>                       | 見守り機能を設定する           見守り通知設定や見守り範囲設定ができます               | ■見守り通知設定                                                                  |
| -        | 情報 🔐 🕞                           | 見守り通知の関度を確認する                                           | エンジン始動・帰宅を通知<br>10% ) 物容の送知をON/OFFします。                                    |
| 航        | 統可能距離 平均燃費<br>358 km 3.7 km/l    | <ul> <li>見守り者に通知した理歴の確認ができます</li> </ul>                 | <ul> <li>1日1回</li> <li>1日1日</li> <li>単応にログンタカ付た物と様年した物に適切されます。</li> </ul> |
|          | 10170010-70                      |                                                         | ● 毎回<br>Dダンをかけた時と時をした時に毎回読知されます。                                          |
|          | 717                              |                                                         | エアバッグ展開・故障を通知<br>コバッジ 営師 - 故障の活在EON/OFF ます。                               |
| <b>~</b> | 運転見守り<br>(ドライバー) 運転見守り<br>(見守り者) |                                                         | エリア逸脱を通知<br>1078歳の過想をON/OFFします。                                           |
| 情        | 較                                |                                                         | ■ メンテナンス情報共有設定 🚺                                                          |
|          | ダイハツの お店検索 マイストア                 |                                                         | メンテナンス情報を共有<br>メンテナンス時期の共有をON/OFFします                                      |
|          |                                  |                                                         | ■ スマアシレポート共有設定                                                            |
|          |                                  |                                                         | スマアシレポートを共有<br>スマアシレポートの共有をCN/OFFします                                      |
| 5        | リコール情報                           |                                                         |                                                                           |

■ スマアシレポートの確認方法

運転時のスマアシ作動回数の集計結果を見守り者と共有できます。

■「週間」からの確認方法

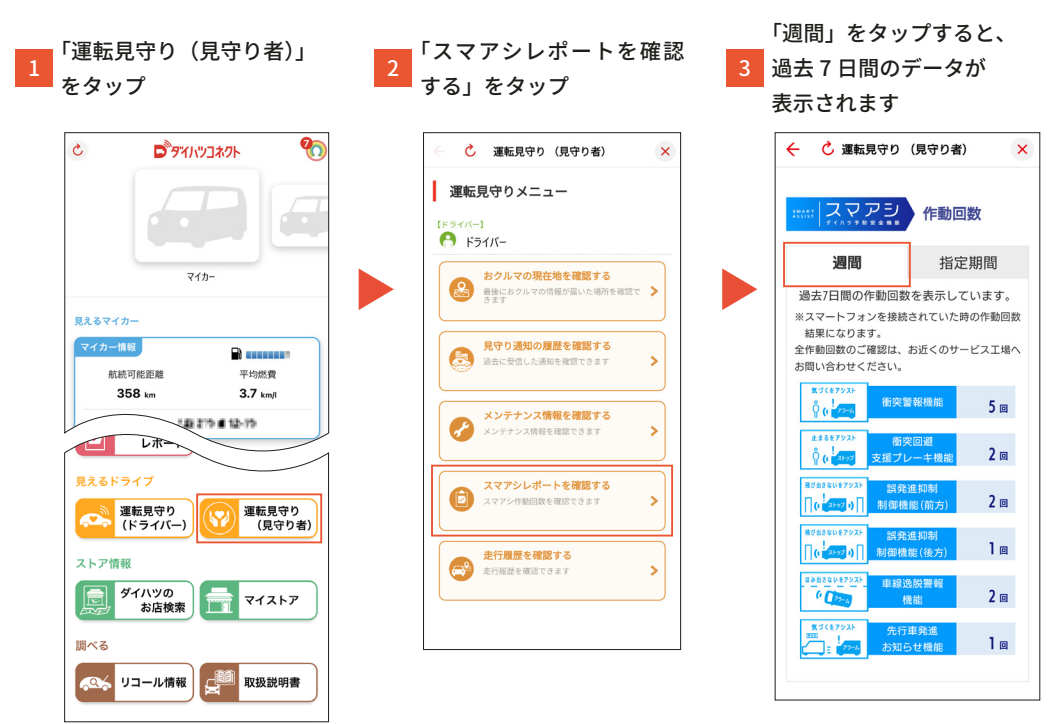

### ■「指定期間」からの確認方法

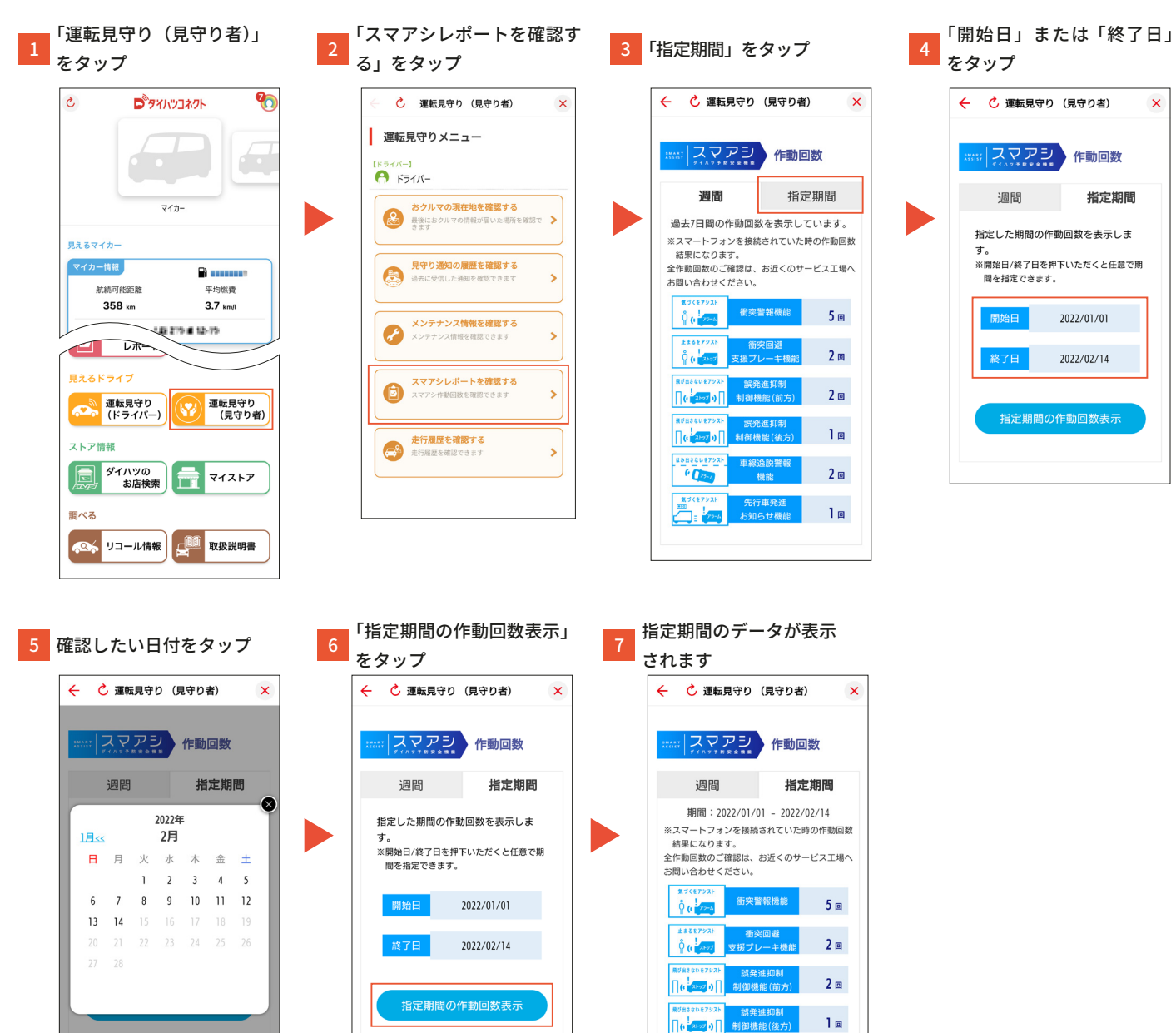

2 💷

1 🛛

( 73-6

## ■走行履歴共有の設定方法

走行履歴共有の ON/OFF を設定できます。

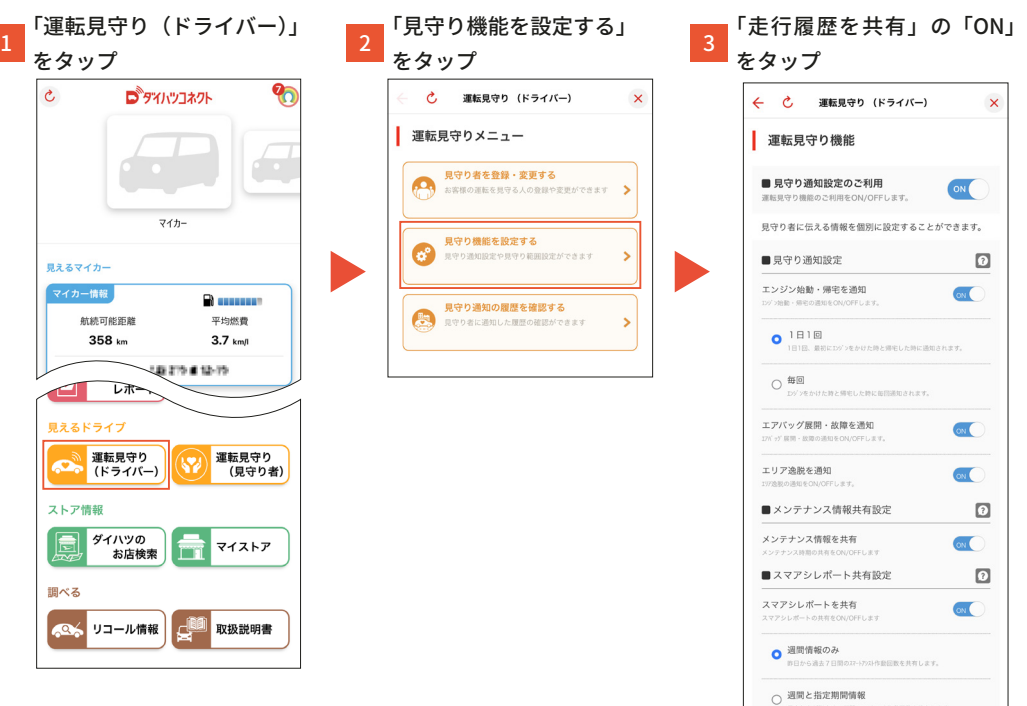

■ 走行履歴共有設定

走行履歴を共有

2

#### ■走行履歴の確認方法

走行履歴(運転を開始 / 終了した日時と位置情報、および運転開始から終了までの走行時間と距離)を見守り者と共有できます。

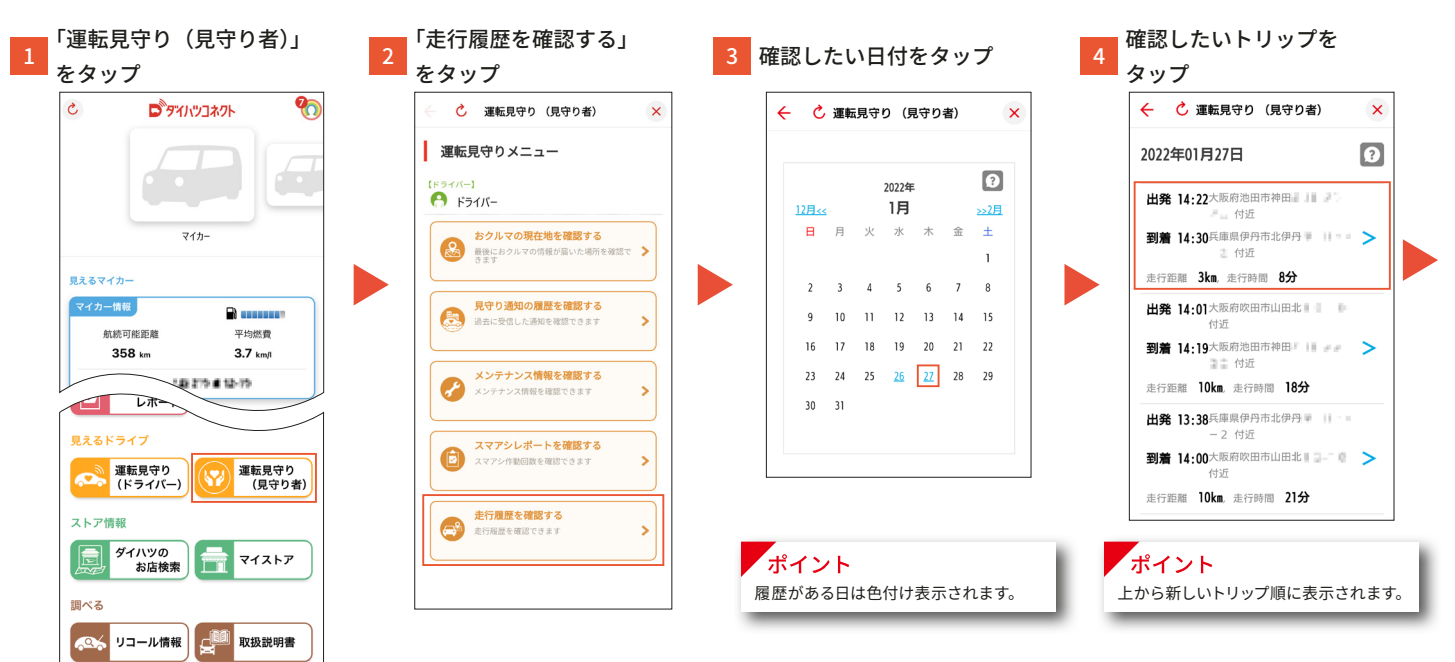

#### 5 内容が表示されます

| 🔶 Ċ 運転見守り (見守り者)                                   | ×                                                                                                    |
|----------------------------------------------------|----------------------------------------------------------------------------------------------------|
| Sh = ジアム 大阪池田 ▼<br>地図アブリで見る<br>・ナルド 10 池田神 伊辰 ■    | 2                                                                                                    |
| 中文 (1)<br>「茶飲阪神病院                                  | 13 池田市<br>(アゼ                                                                                                    |
| へれ<br>西緒名公園 アデ・オフ<br>ウォーターランド 月<br>北田中             | 田(前田)<br>フロント<br>アシス<br>河原                                                                                                    |
| 注电地<br>エディオン伊丹店<br>「<br>Google-ボードショートカッド 地図アータ e2 | ◆ ◎ ◆ ■ ◆ ■ |
| 送 出発 14:22 大阪府池田市神田<br>二二二 付近                      | 185                                                                                                    |
| 到着 14:30 兵庫県伊丹市北伊丹<br>」=』 付近                       | 9783                                                                                                    |
| <ul> <li>● 走行時間 8分</li> <li>● 走行距離 3km</li> </ul>  |                                                                                                    |